## BANK BNI

#### TATA CARA PEMBAYARAN SPP Via ATM

Berikut penjelasan tata cara pembayaran SPP Universitas Bengkulu melalui E-Channel ATM Bank BNI :

Setelah anda memasukan kartu ATM akan muncul layar pilihan Bahasa. Pilih Bahasa yang Anda inginkan.

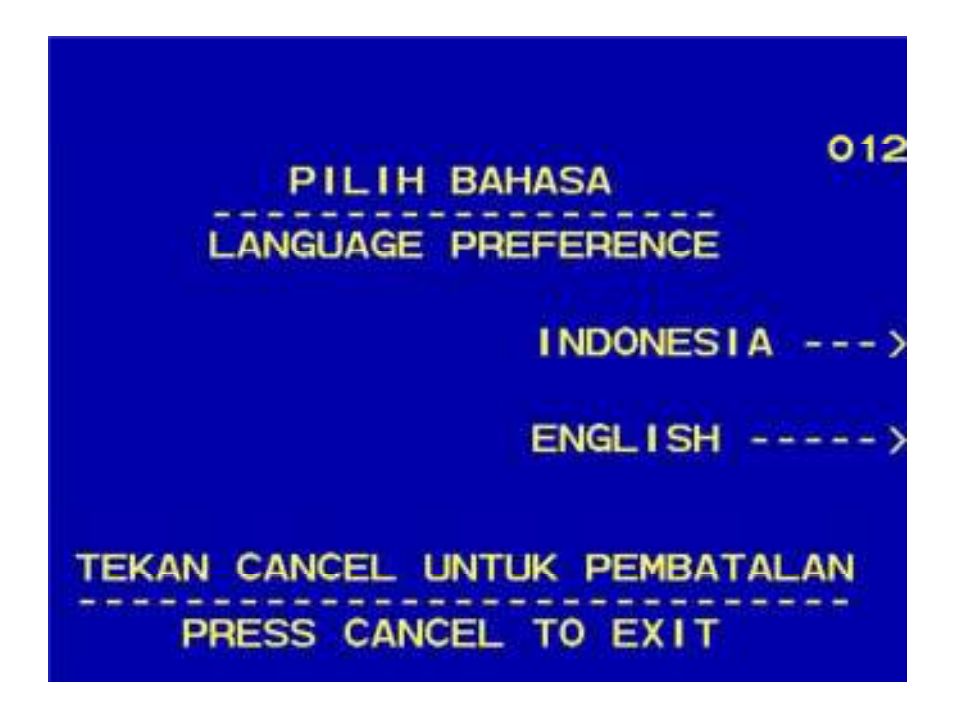

# Masukan 6 digit PIN kartu ATM Anda

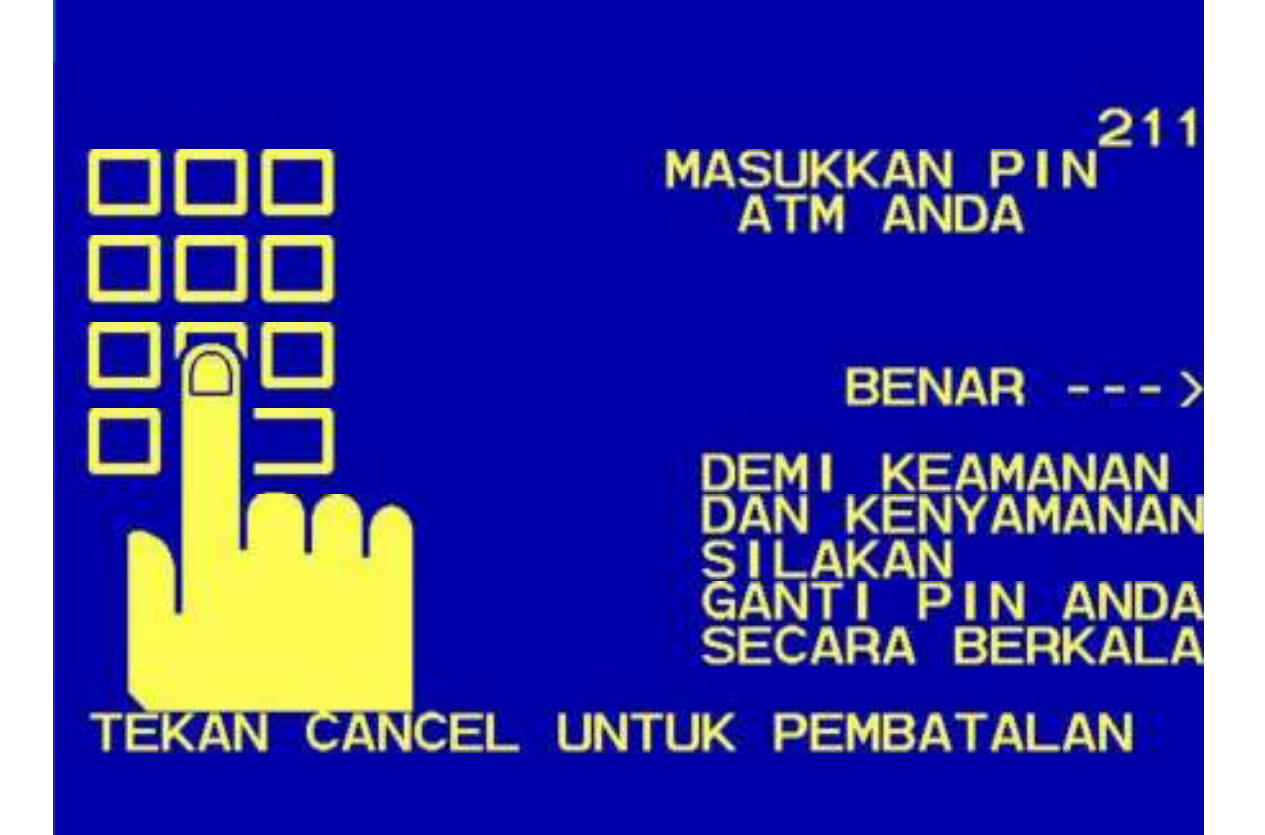

Setelah Calon mahasiswa memasukkan PIN Kartu ATM, maka akan muncul menu seperti berikut. Kemudian pilih MENU LAIN.

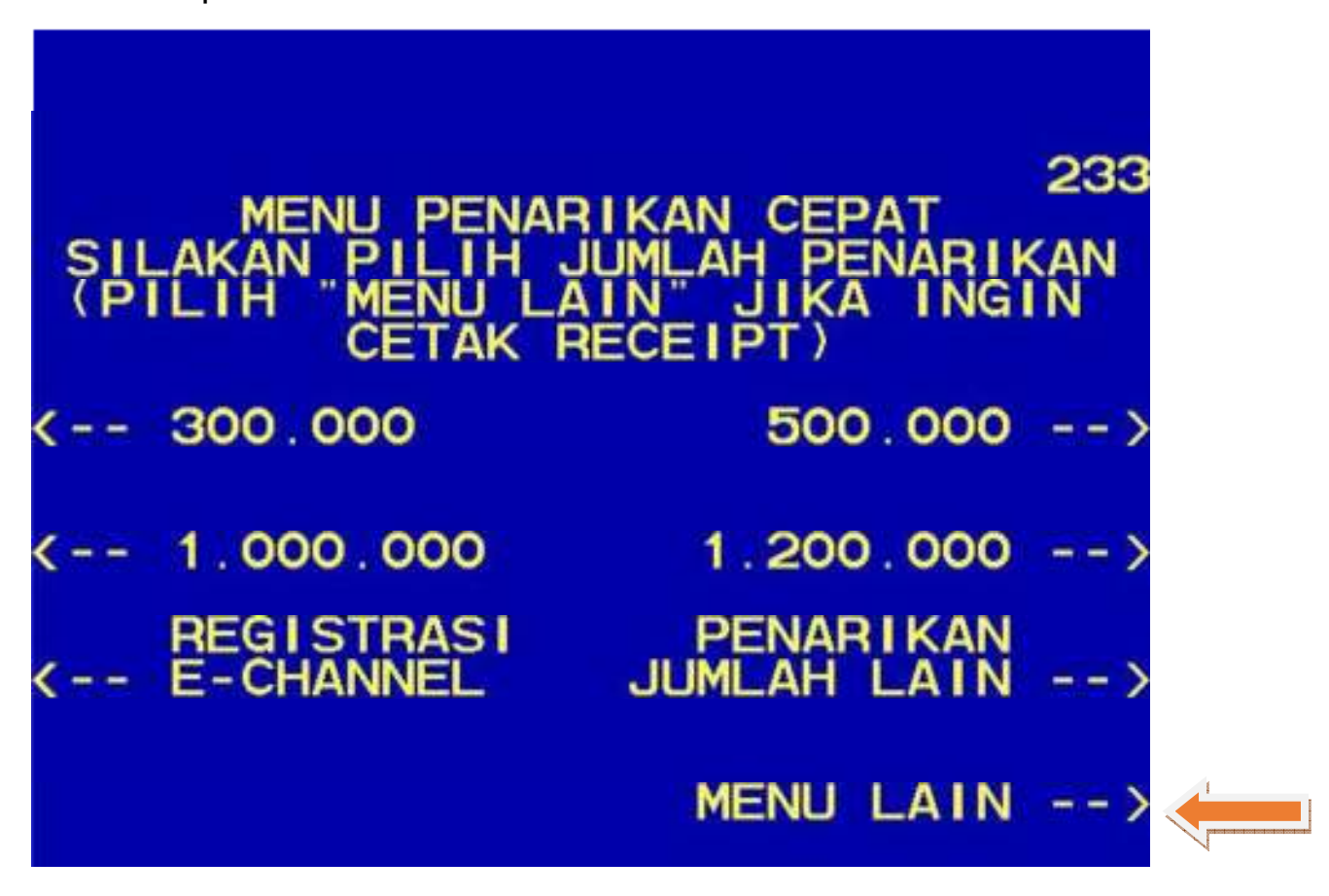

Sebelum melakukan pembayaran, silahkan melakukan pengecekan rekening melalui INFORMASI SALDO. Kemudian pilih PEMBAYARAN

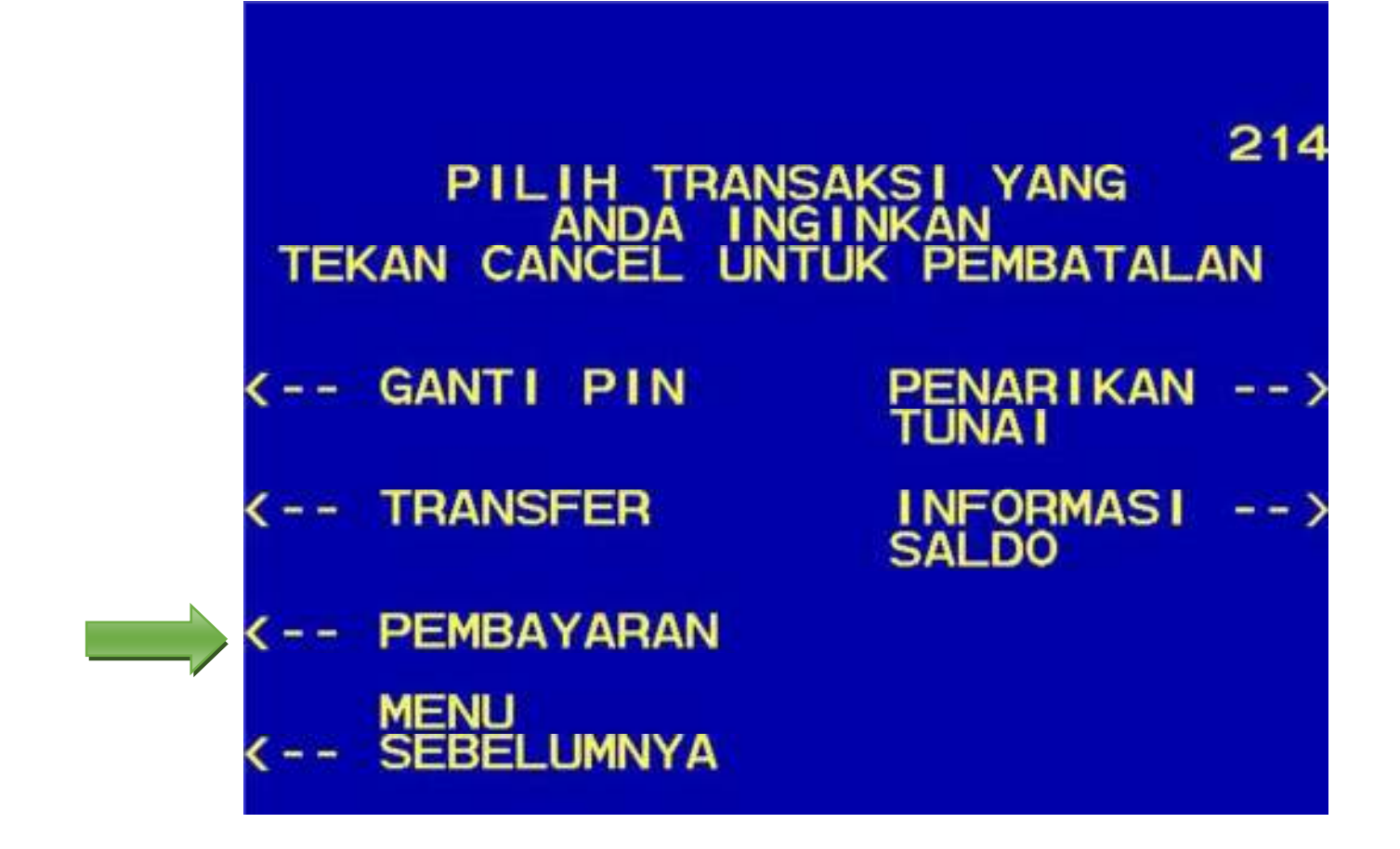

Pilih MENU BERIKUTNYA

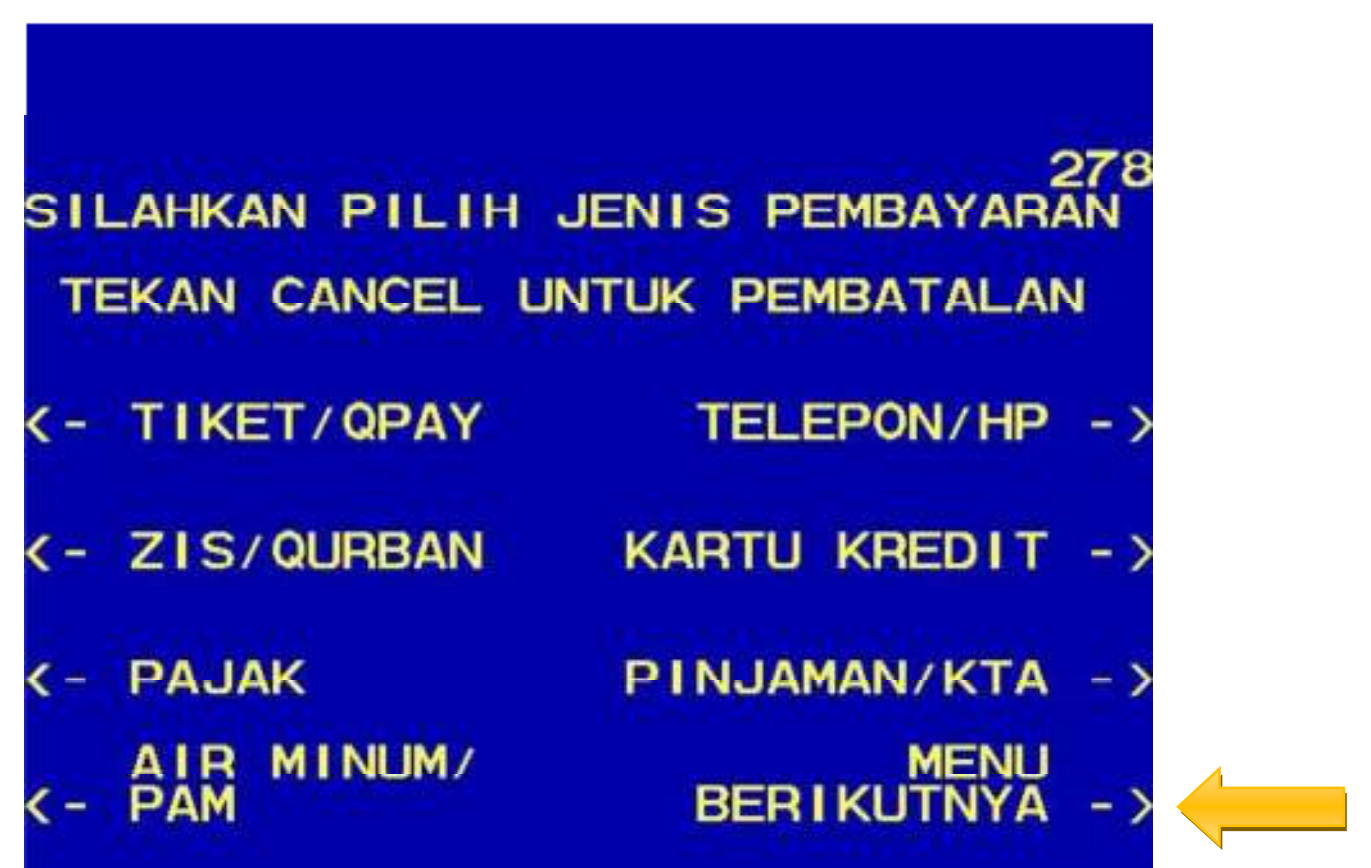

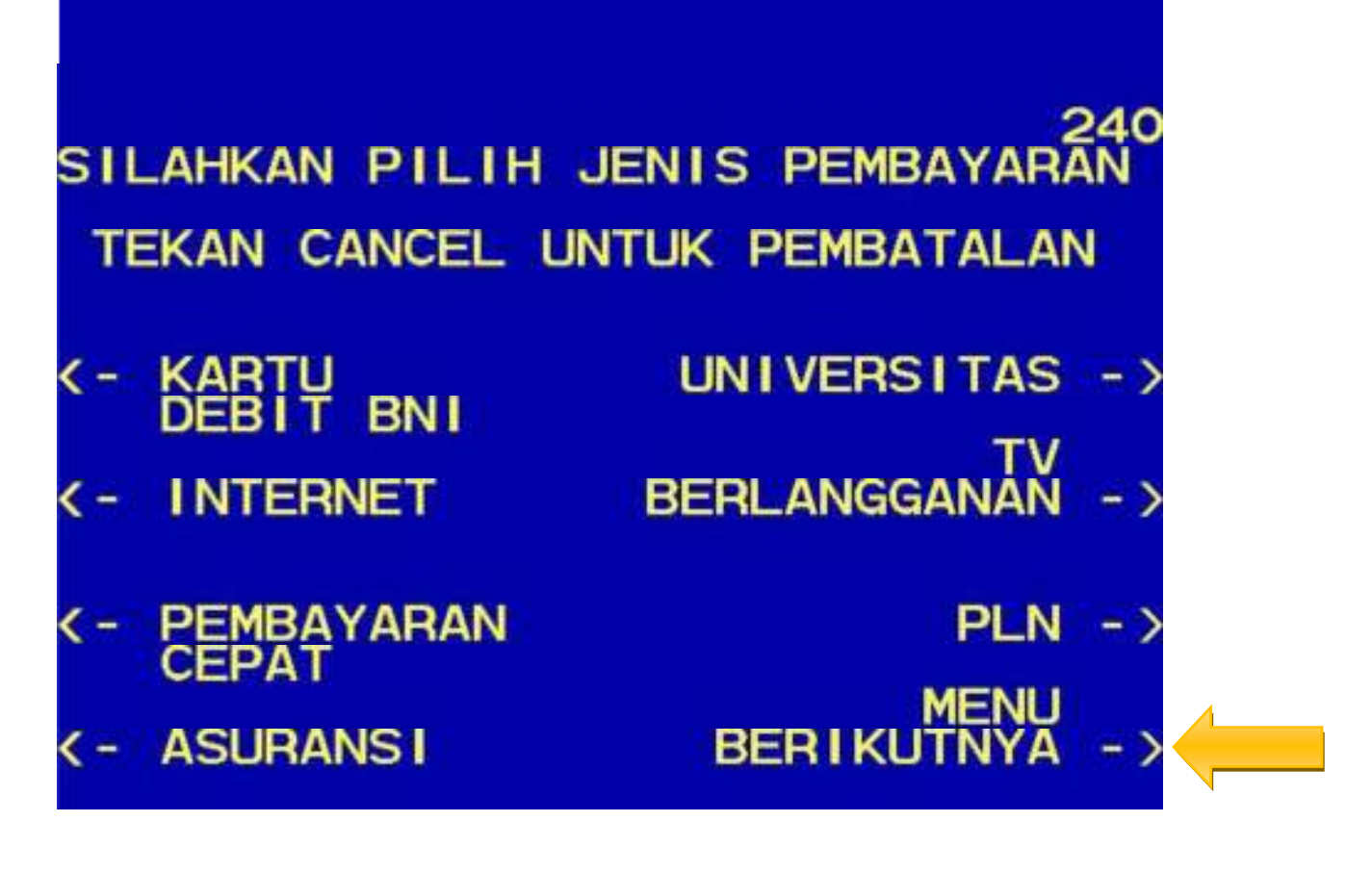

Pilih STUDENT PAYMENT CENTER (SPC)

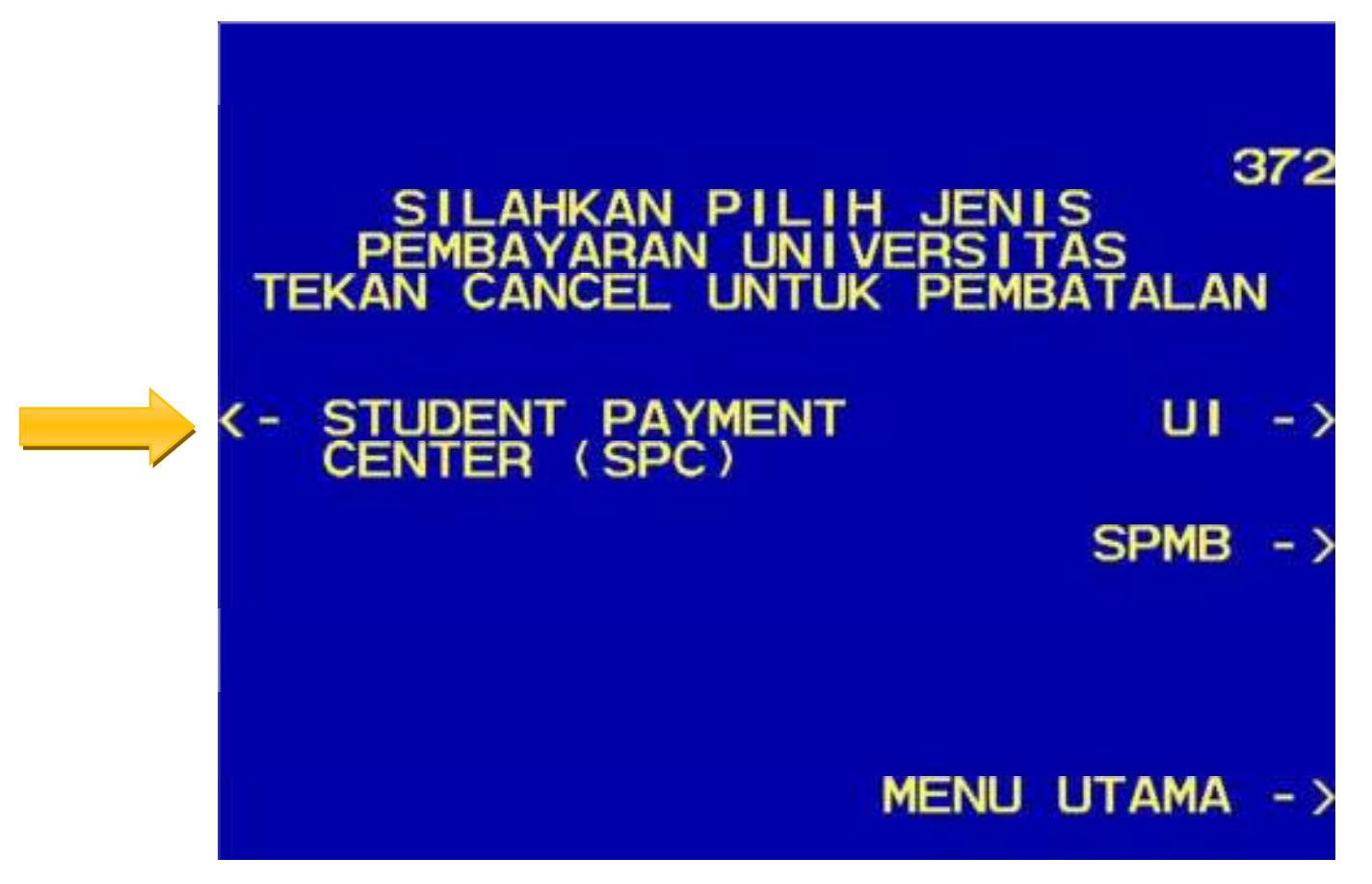

## Kemudian Masukkan No PIN beserta dengan Kode Univ. Untuk Kode Universitasnya 9019.

#### PENTING !!!

Billkey / Kata kunci yang digunakan dalam pembayaran SPP Universitas Bengkulu melalui E-Channel di atas adalah NIM Mahasiswa dengan merubah unsur Alphabet di dalam NIM tersebut menjadi angka numerik. Berikut contohnya

#### A0B011001

NB : Untuk Huruf A hanya diubah menjadi 1 dan Huruf B diubah angka 2 dengan menambah angka nol didepannya. Contoh lainnya :

| E1J011067 →                  | 5110011067         | <b>D</b> 1 <b>D</b> 112041 → | <b>4104</b> 112041 |
|------------------------------|--------------------|------------------------------|--------------------|
| H1A011039 →                  | <b>8101</b> 011039 | <b>F</b> 1 <b>D</b> 012052 → | <b>6104</b> 012052 |
| <b>C</b> 1 <b>C</b> 011009 → | <b>3103</b> 011009 | G1A012076 →                  | 7101012076         |

### Lihat contoh berikut :

| NPM              | = A1B013001      |
|------------------|------------------|
| KODE UNIVERSITAS | = 9019           |
| NOMOR TAGIHAN    | = 90191102013001 |

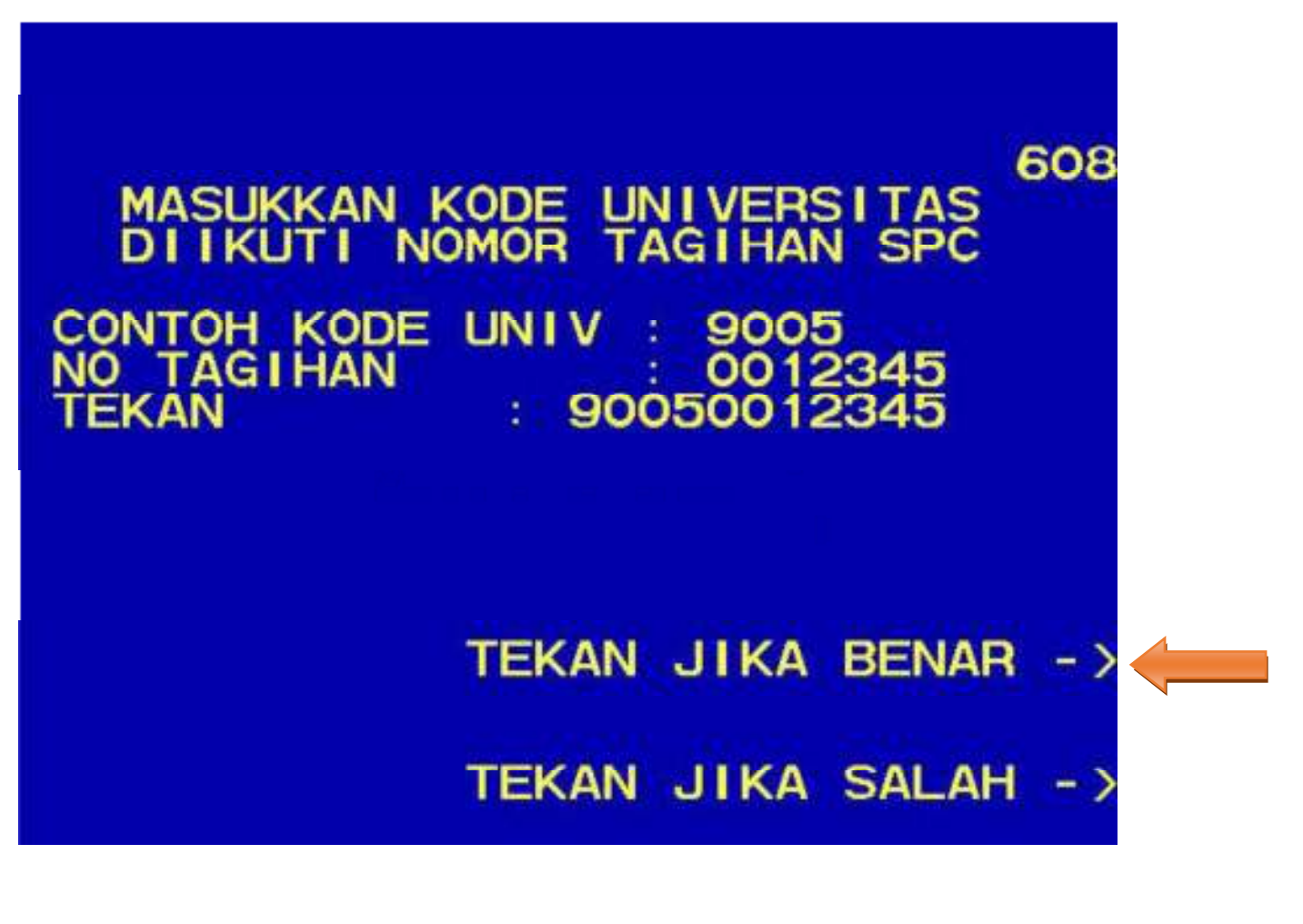

Kemudian akan muncul layar konfirmasi seperti contoh berikut. Apabila benar, pilih YA BAYAR untuk melakukan pembayaran.

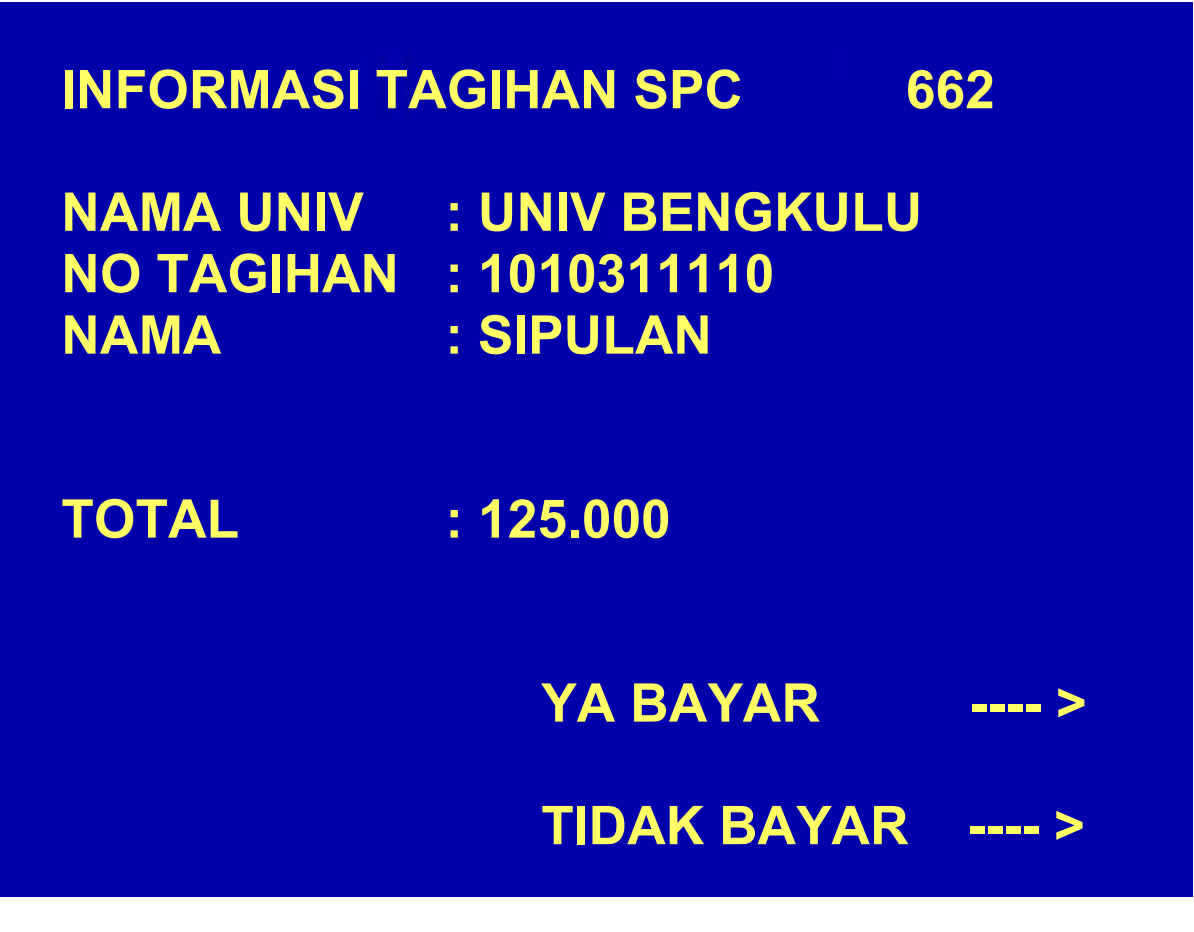

Setelah transaksi selesai akan keluar Receipt/Bukti bayar. Harap simpan bukti tersebut sebagai Bukti Pembayaran Anda.

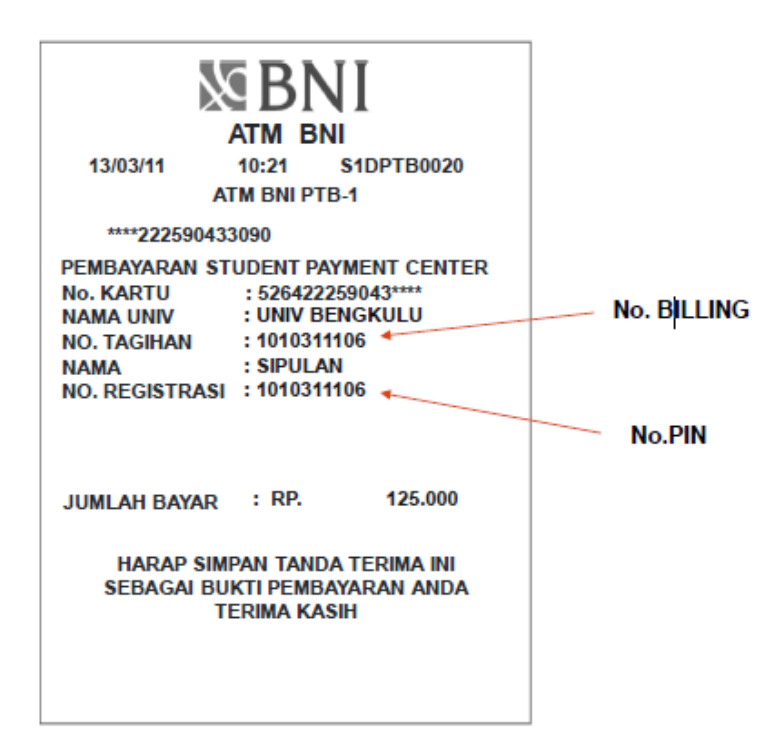